## הוראות להגדרת תקשורת אלחוטית (WiFi) באוניברסיטת בן גוריון בנגב במכשיר טלפון iOS המבוסס על מערכת הפעלה iOS

(הגדרות) כפי שמתואר בצילום settings". במסך הבית של המכשיר יש ללחוץ על אפליקציית ה" המסך הבא:

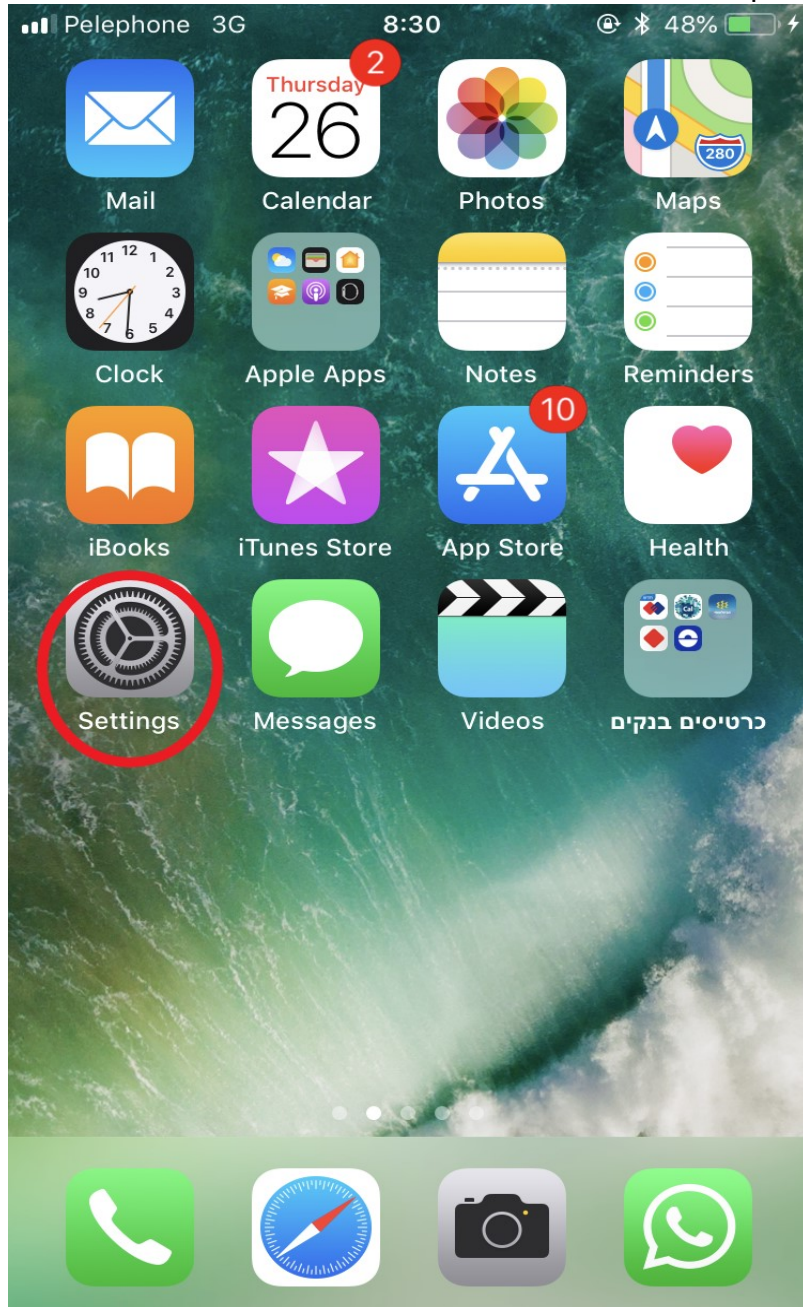

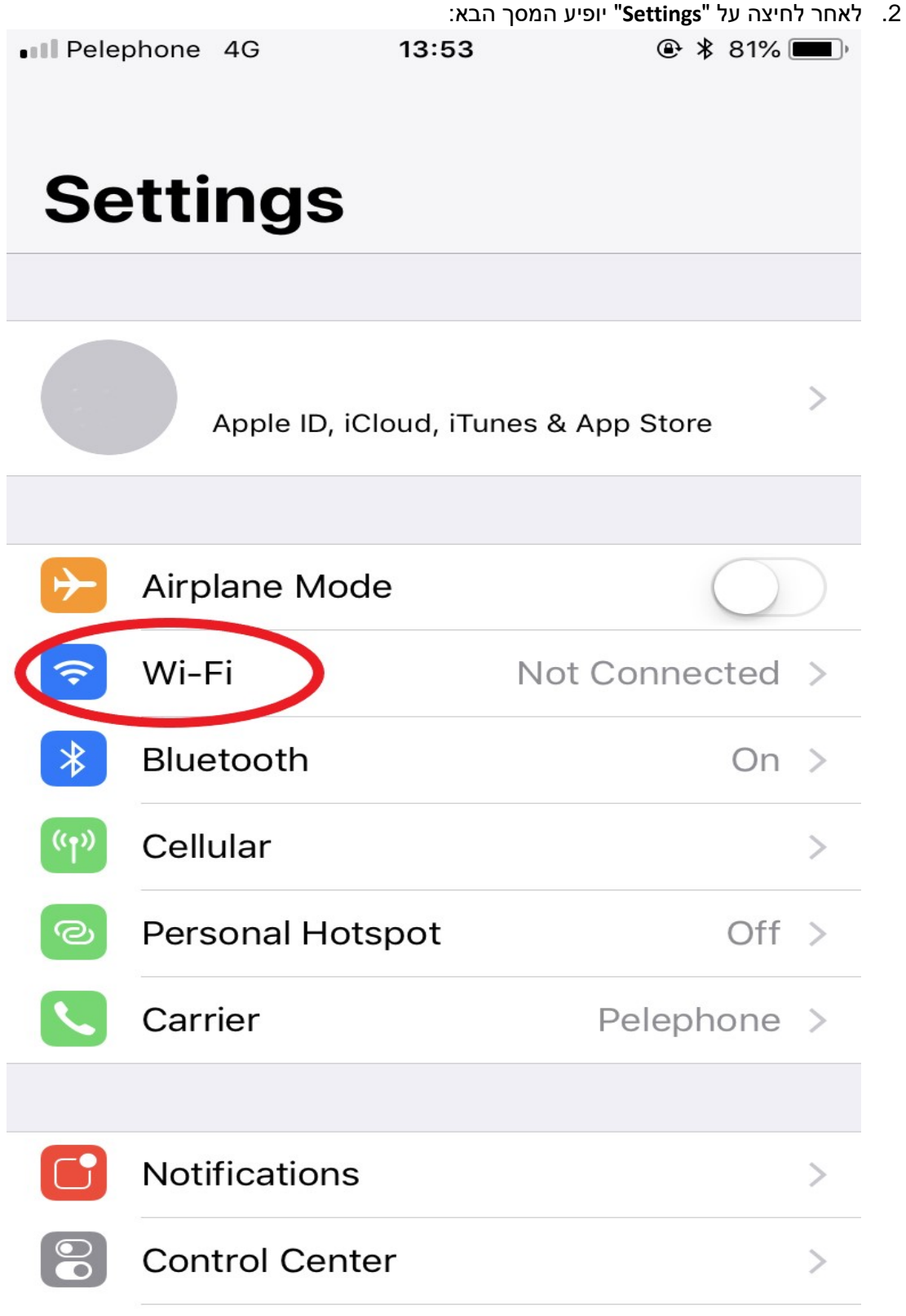

במסך זה, יש ללחוץ על האפשרות: "Wi-Fi

3. לאחר בחירה באפשרות "Wi-Fi", יופיע מסך עם רשימת של רשתות אלחוטיות שניתן להתחבר אליהן

| Pelephone 3G   | 13:20 | ۹ 🕸 85% 🔳 ً  |
|----------------|-------|--------------|
| Settings       | Wi-Fi |              |
|                |       |              |
| Wi-Fi          |       |              |
| CHOOSE A NETWO | RK    |              |
| BGU-WIFI       |       | ₽ 🗢 (i)      |
| BGU-WPA        |       | ₽ 🗢 (i)      |
| eduroam        |       | ₽ 🗢 (i)      |
| just4visitors  |       | <b>२</b> (i) |
| SOP            |       | ₽ ╤ (ì)      |
| WL_Guests      |       | <b>२</b> (i) |
| Other          |       |              |

## Ask to Join Networks

Known networks will be joined automatically. If no known networks are available, you will have to manually select a network.

במסך זה מתחת לכותרת "**"CHOOSE A NETWORK"** יש ללחוץ על הכיתוב "**BGU-WIFI**" (השם של הרשת האלחוטית אליה רוצים להתחבר)

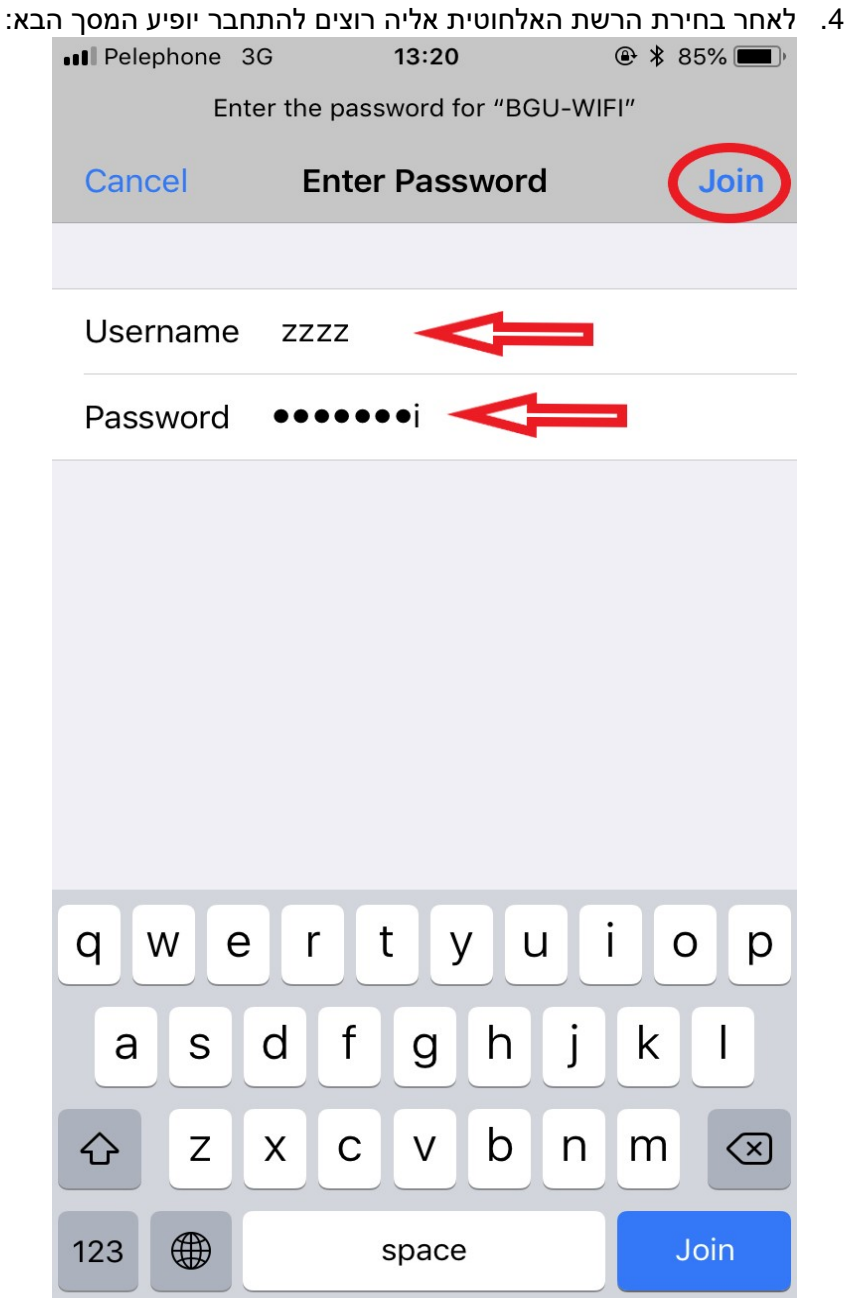

במסך זה יש להכניס את שם המשתמש שלכם/ן באוניברסיטה והסיסמה.

לצד הכיתוב Username יש להכניס את שם המשתמש שלכם/ן באוניברסיטה לצד הכיתוב Password יש להכניס את הסיסמא שלכם/ן באוניברסיטה בסיום הכנסת הנתונים יש ללחוץ על הכפתור "Join" בחלק העליון של המסך.

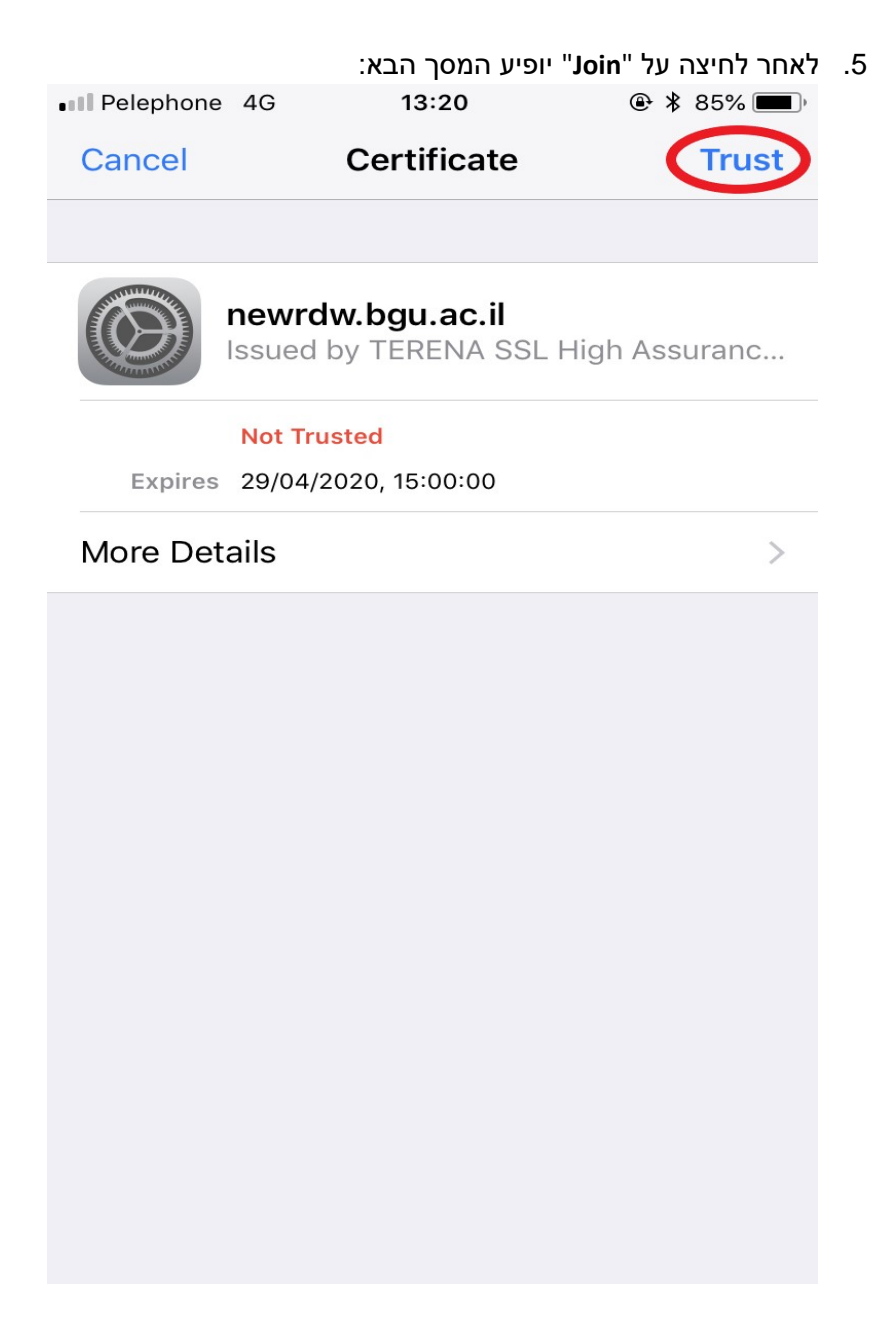

במסך זה יש ללחוץ על הכפתור "Trust" בחלק העליון של המסך.

|                        |                                                                                                    | יתקבל המסך הבא:                                                                                                    |
|------------------------|----------------------------------------------------------------------------------------------------|----------------------------------------------------------------------------------------------------|
| •••• Pelephone         | 3G 🔆 <b>8:31</b><br>132.73.192.1<br>BGU-WIFI                                                                        | ● ¥ 49% ■ +                                                                                                    |
| $\langle \rangle$      | Log In                                                                                                    | Cancel                                                                                                    |
| ish version            | אוניברסיטת בן-גוריון בנגב<br>Ben-Gurion University of the Negev                                                     | רסה עברית                                                                                                    |
| סה                     | ז פרטים לצורך חיבור לרשת - כני                                                                                      | רישונ                                                                                                    |
|                        | מותנה ברישום מוקדם של הציוד.                                                                                        | ימוש ברשת המחשוב באוניברסיטה נ                                                                                                    |
| ת לשימוש במשאבי התיקשו | על כך שקראת את נוהל הנחיות תפעוליוו<br>על כך שקראת את נוהל הנחיות תפעוליוו<br>מוש במשאבי התיקשוב: <u>מסמך הנוהל</u> | נא להזדהות<br>שם משתמש <u>בzzz</u><br>סיסמא<br>הנך מצהיר/ה בלחיצה על "מסכים/ה<br>ומתחייב/ת לציית לו.<br>הקישור לנוהל הנחיות תפעוליות לשי |
| אי                     | ריון מנוהלת ע"י מערך המחשוב האוניברסיו<br>נ למדור תמיכת מחשוב <u>08-6477171</u>                                     | שת המחשבים של אוניברסיטת בן-גוו<br>קבלת עזרה ברישום הציוד ניתן לפנוח                                                                     |

במסך זה יש להכניס את הנתונים הבאים: יש לבחור באפשרות "**הציוד הזה שלי**" לצד הכיתוב **"שם משתמש**" יש להכניס את שם המשתמש שלכם/ן באוניברסיטה לצד הכיתוב **"סיסמא**" יש להכניס את הסיסמא שלכם/ן באוניברסיטה לאחר הכנסת כל הנתונים יש ללחוץ על הכפתור "**מסכים**"

|                                           |       |                                             |     |            | א:         | יופיע המסך הבא                    |  |  |
|-------------------------------------------|-------|---------------------------------------------|-----|------------|------------|-----------------------------------|--|--|
| ••• Pele                                  | ohone | none 3G ** 8:33<br>132.73.192.1<br>BGU-WIFI |     | @ ¥        | \$ 52% 🔲 🤸 |                                   |  |  |
| <                                         | >     |                                             | Log | In         |            | Cancel                            |  |  |
| רישום פרטים לצורך חיבור לרשת - טופס רישום |       |                                             |     |            |            |                                   |  |  |
|                                           |       |                                             |     | ום החיבור. | ושל מיק    | הציוד הזה שלי.<br>להלן הפרטים שלי |  |  |
|                                           |       |                                             |     |            | ם ב-* .    | שדות חובה מסומני                  |  |  |
|                                           |       |                                             |     | zzzz       |            | * דואר אלקטרוני                   |  |  |
|                                           |       |                                             |     | уууу       |            | * שם פרטי                         |  |  |
|                                           |       |                                             |     | www        |            | שם משפחה *                        |  |  |
|                                           |       |                                             |     | 12345678   |            | * טלפון                           |  |  |
|                                           |       |                                             |     |            |            | טלפון נייד                        |  |  |
|                                           |       |                                             |     | Aaaaa      |            | מחלקה *                           |  |  |
|                                           |       |                                             |     |            |            | בניין                             |  |  |
|                                           |       |                                             |     |            |            | חדר                               |  |  |
|                                           |       |                                             |     |            |            | מס' נקודת תקשורת בקיר             |  |  |
|                                           |       |                                             |     | iPhone iOS |            | שם המחשב                          |  |  |
|                                           |       |                                             |     | L          |            | הערות                             |  |  |
|                                           |       |                                             |     | בטל        | )          | מס' אינוונטר                      |  |  |

.7

רשת המחשבים של אוניברסיטת בן-גוריון מנוהלת ע"י מערך המחשוב האוניברסיטאי.

לקבלת עזרה ברישום הציוד ניתן לפנות למדור תמיכת מחשוב 08-6477171

במסך זה יש להכניס את הנתונים האישיים שלכם/ן. יש לוודא שהכנסתם/ן את כל הנתונים בתיבות שיש לידן את הסימון \*.

. לאחר הכנסת כל הנתונים יש ללחוץ על הכפתור "**המשך**" בתחתית המסך על מנת לאשר את הכנסת הנתונים.

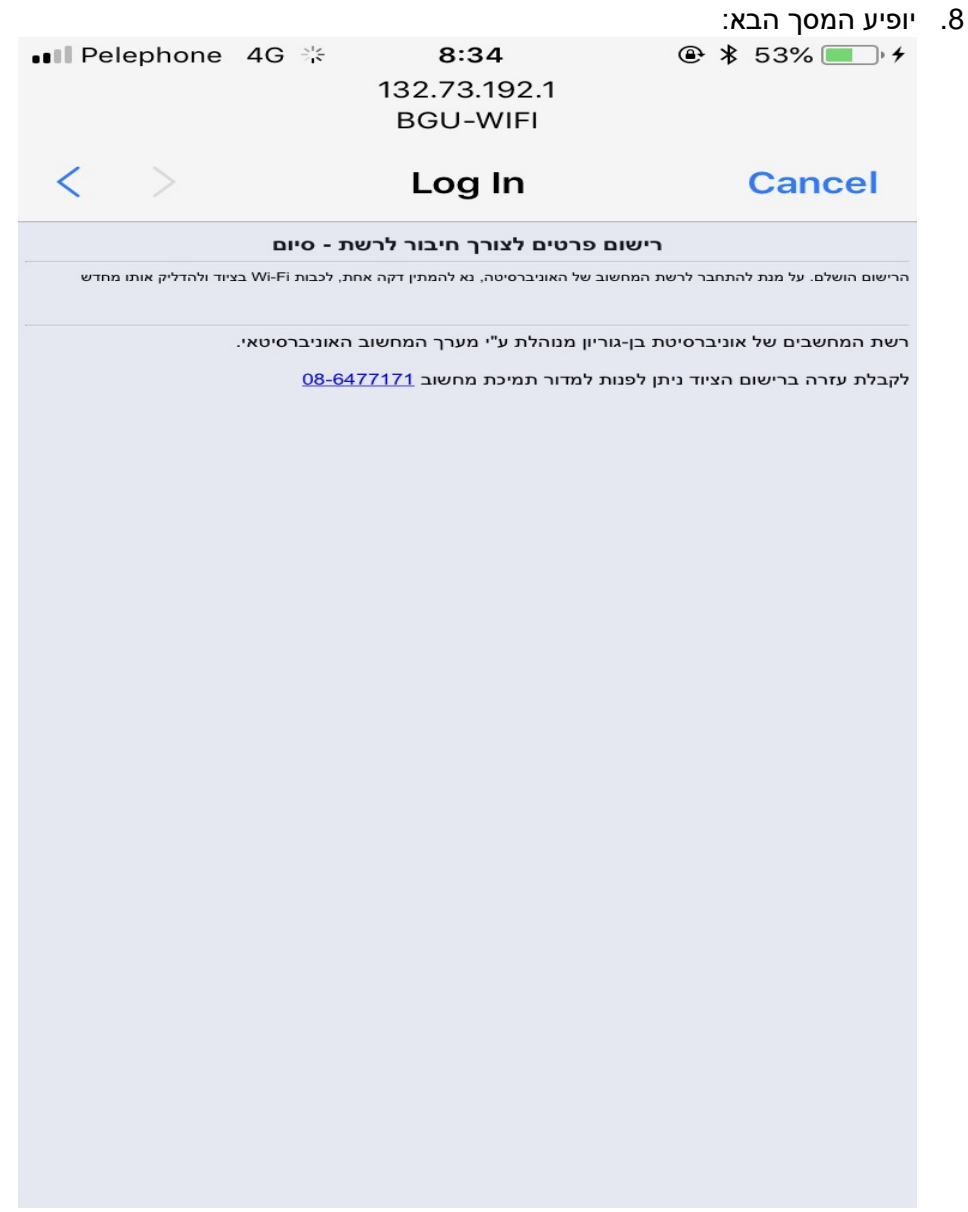

יש להמתין כ 2 – 3 דקות עד שההגדרות במערכת נכנסות לתוקף. לאחר מכן ניתן להתחבר לרשת האלחוטית האוניברסיטאית BGU-WIFI

בהצלחה